### STEP1 Thunderbird を起動します(Windows10の場合)。

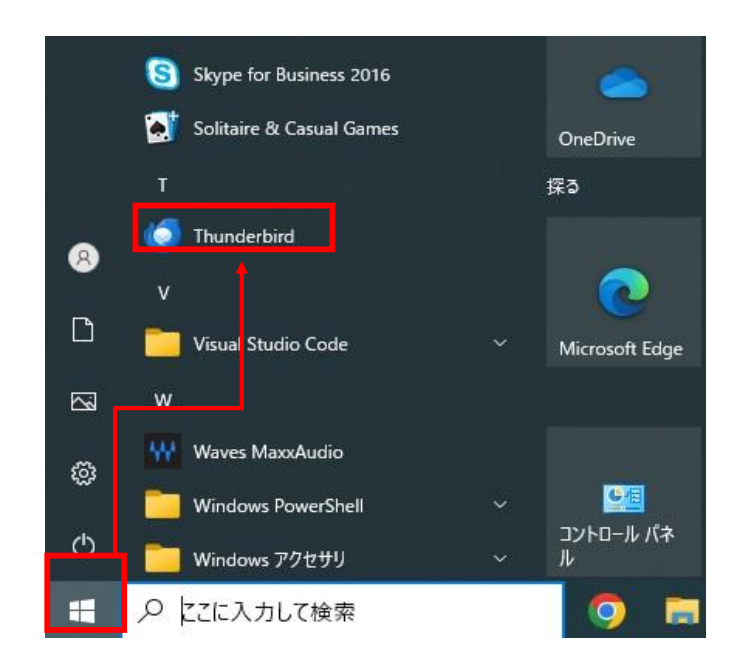

STEP2

設定を確認したいアカウントをクリックしたのち、 「<mark>アカウント設定」をクリックします。</mark> i

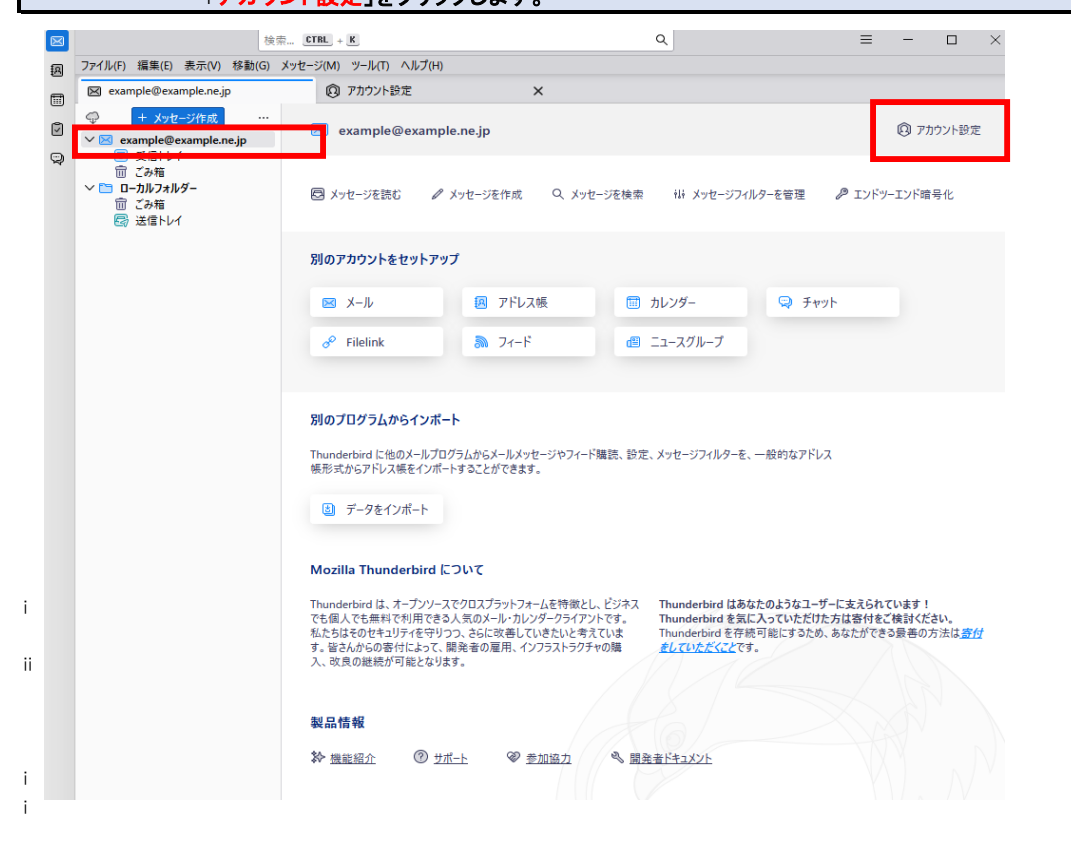

### STEP3 『アカウント設定』が表示されます。必要に応じて設定内容を変更してください。

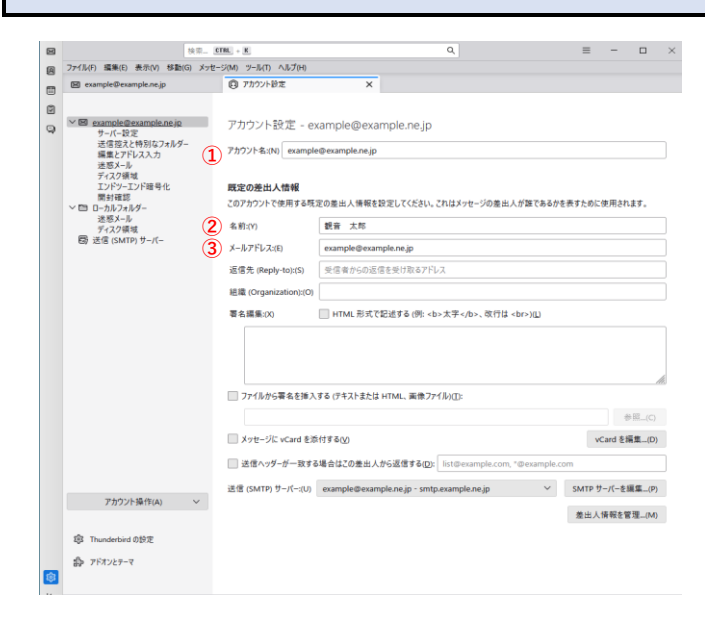

| ①アカウント名(N):     | <mark>『任意の名前』</mark><br>このメールソフトの管理用の名前<br>です。             |
|-----------------|------------------------------------------------------------|
| <b>②</b> 名前(Y): | <mark>『お客様のお名前』</mark><br>メールを受信した方に送信者(差<br>出人)として表示されます。 |
| ③メールアドレス(E):    | <b>『メールアドレス』</b><br>マイデスクに登録されたメールア<br>ドレスです。              |

# STEP4

### メニューから『サーバー設定』をクリックします。 必要に応じて設定内容を変更してください。

|   |                                            | - Stone - St                                                                                                    |                     |                                                                                                |                              |                          |         |    |
|---|--------------------------------------------|----------------------------------------------------------------------------------------------------|---------------------|------------------------------------------------------------------------------------------------|------------------------------|--------------------------|---------|----|
|   | ファイル(F) 編集(E) 表示(V) 移動(G) メ:               | ッセージ(M) ツール(T) ^                                                                                                    | あプ(H)               |                                                                                                |                              |                          |         |    |
| , | example@example.ne.jp                      | ⑦ アカウント設定                                                                                                    |                     | ×                                                                                              |                              |                          |         |    |
|   | <ul> <li>○ Cample Desarble.ep.p.</li></ul> | サーバー設定     サーバー設定     サーバー設定     マーバーの設定     マーバーの設定     マーバーの設定     マーバーの設定     マーバー設定     マーバー設定     マーバー設定     マーバー設定     マーバー設定     マーバー設定     マーバー設た     マーバー設た     マーバー設た     マーバー設た     マーバー会     マーバー会      マーバー会     マーバー会     マーパー会     マージー会     マージー会 |                     | jp<br>「昭証 →<br>「予約(C)<br>(する(M)<br>(す(G)<br>(す(G)<br>(す(G)<br>(す(G)<br>(すい)上編通<br>(すい)た((-からも用 | する<br>したメッセージは前陸する<br>陸する(D) | <u></u>                  | AD 現定値: | 11 |
|   |                                            | 回 終了時にてみ                                                                                                    | #積を空にする(2)          |                                                                                                |                              |                          | ₩_(V)   | 12 |
|   | アカフジャ弾作(A) く                               | メッセージの接納                                                                                                    | 形式:(1) フォルダー単位      | (mbax 形式) ~                                                                                    |                              |                          |         |    |
|   | 録 Thunderbird の設定                          | メッセージの保存                                                                                                    | モ: C:¥Users¥canonet | ¥AppData¥Roan                                                                                  | ning¥Thunderbird¥Profile     | s¥y4sz7spc.default-relea | 参照(B)   | r. |
|   | 3 7FA229-7                                 |                                                                                                    |                     |                                                                                                |                              |                          |         |    |

| サーバーの種類            |                                                     |
|--------------------|-----------------------------------------------------|
| <b>①サーバー</b> 名(S): | 『pop.』に続けて、お客様のドメイ<br>ン名が設定されていることを確認<br>します。       |
| ②ユーザー名(N):         | <mark>『メールアドレス』</mark><br>マイデスクに登録された<br>メールアドレスです。 |

#### セキュリティ設定 ③接続の保護(U): <sup>「なし」</sup>

|           | 選択されていることを確認します。                                      |
|-----------|-------------------------------------------------------|
| ④認証方式(I): | <mark>『暗号化されたパスワード認証』</mark><br>が選択されていることを確認しま<br>す。 |

٦

#### サーバー設定

| ⑤ダウンロード後もサー<br>バーにメッセージを残す(G):          | チェックが入っていることを確認しま<br>す。他の端末でもメールを受信する<br>場合には、チェックを入れます。                                     |
|-----------------------------------------|----------------------------------------------------------------------------------------------|
| <b>⑥</b> ダウンロードしてから                     | チェックが入っていることを確認しま<br>す。チェックを入れない場合、メール<br>サーバ上のメールボックスの空きが<br>無くなり、メールが受信できなくなる<br>可能性があります。 |
| ⑦日以上経過したメッセージは削除する                      | サーパーにメールを残す日数を指定<br>します。サーバからの剤除は、メール<br>ソフトからの送受信タイミングで実施<br>されます。                          |
| 8ダウンロードした<br>メッセージを削除したら<br>サーバーからも削除する | 任意の設定となります。チェックが<br>入っている場合、メールをメールソフ<br>ト上で削除するとメールサーバからも<br>削除されます                         |

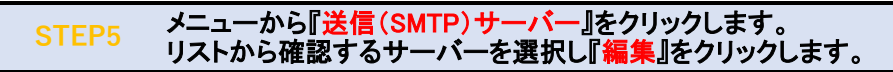

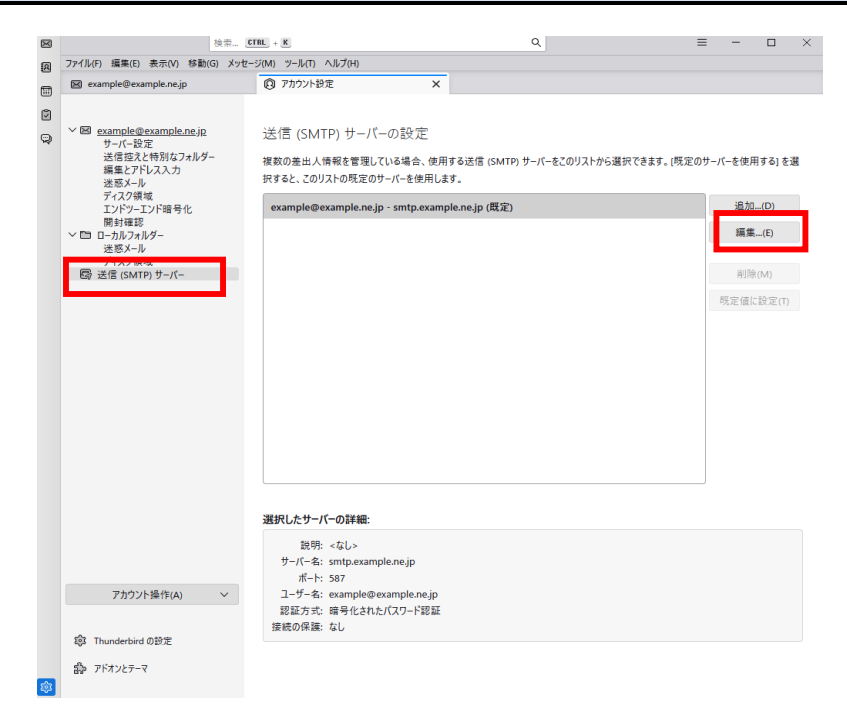

### STEP6 送信(SMTP)サーバーの設定内容が表示されます。 各項目を確認し、『OK』をクリックします。

|                            | 送信 (SMTP) サーバー                          |  |
|----------------------------|-----------------------------------------|--|
| 設定                         |                                         |  |
| <b>1</b> 説明:(D)            |                                         |  |
| <mark>②</mark> サーバー名:(S) s | smtp.example.ne.jp                      |  |
| <mark>③</mark> ポート番号:(P)   | 587 🔶 既定值:587                           |  |
| セキュリティと認                   | الله الله الله الله الله الله الله الله |  |
| <mark>④</mark> 接続の保護:(N)   | なし ~                                    |  |
| <mark>5</mark> 認証方式:(I)    | 暗号化されたパスワード認証 ~                         |  |
| <mark>⑥</mark> ユーザー名:(M)   | example@example.ne.jp                   |  |
|                            | ОК ++724                                |  |
| 説明: <な                     | ແ/>                                     |  |

| 設定                       |                                                |
|--------------------------|------------------------------------------------|
| ①説明(D):                  | 任意。送信サーバーの表示名で<br>す。入力をしない場合メールアドレ<br>スとなります。  |
| <b>②サーバー</b> 名(S):       | 『smtp.』に続けて、お客様のドメイ<br>ン名が入力されていることを確認<br>します。 |
| <mark>③ポート番号(P)</mark> : | <mark>『587』</mark> が入力されていることを確<br>認します。       |

セキュリティと認証

| ④接続の保護(N):               | <mark>『なし』</mark> が選択されていることを確<br>認します。               |
|--------------------------|-------------------------------------------------------|
| ⑤認証方式(I):                | <mark>『暗号化されたバスワード認証』</mark><br>が選択されていることを確認しま<br>す。 |
| <mark>⑥</mark> ユーザー名(M): | <mark>『メールアドレス』</mark> が入力されてい<br>ることを確認します。          |

|  | 検索                                         | CTRL + K                     | Q                        | =                | = -     |        | × |
|--|--------------------------------------------|------------------------------|--------------------------|------------------|---------|--------|---|
|  | ファイル(F) 攝集(E) 表示(V) 移動(G) メッ               | セージ(M) ツール(T) ヘルプ(H)         |                          |                  |         |        |   |
|  | 🖂 example@example.ne.jp                    | ⑦ アカウント設定                    | ×                        |                  |         |        |   |
|  |                                            |                              |                          |                  |         |        |   |
|  | v 図 <u>example@example.ne.jp</u><br>サーバー設定 | 送信 (SMTP) サーバーの設             | 定                        |                  |         |        |   |
|  | 送信控えと特別なフォルダー                              | 複数の差出人情報を管理している場合            | 合、使用する送信 (SMTP) サーバーをこのリ | ストから選択できます。 [既定の | サーバーを使用 | する] を選 |   |
|  | 端単とアトレスヘカ<br>迷惑メール                         | 択すると、このリストの既定のサーバーを          | 使用します。                   |                  |         |        |   |
|  | ディスク領域<br>エンドツーエンド暗号化                      | example@example.ne.jp - smtp | o.example.ne.jp (既定)     |                  | 追加.     | (D)    |   |
|  | 一一カルフォルダー                                  |                              |                          |                  | 編集      | (E)    |   |
|  | 迷惑メール<br>ディスク領域                            |                              |                          |                  |         |        |   |
|  | ⑤ 送信 (SMTP) サーバー                           |                              |                          |                  | 削除      | (M)    |   |
|  |                                            |                              |                          |                  | 現定値に    | 設定(T)  |   |
|  |                                            |                              |                          |                  |         |        |   |
|  |                                            |                              |                          |                  |         |        |   |
|  |                                            |                              |                          |                  |         |        |   |
|  |                                            |                              |                          |                  |         |        |   |
|  |                                            |                              |                          |                  |         |        |   |
|  |                                            |                              |                          |                  |         |        |   |
|  |                                            |                              |                          |                  |         |        |   |
|  |                                            |                              |                          |                  |         |        |   |
|  |                                            |                              |                          |                  |         |        |   |
|  | 選択したサーバーの詳細:                               |                              |                          |                  |         |        |   |
|  |                                            | 説明: <なし>                     |                          |                  |         |        |   |
|  | サーバー名: smtp.example.ne.jp<br>ポート: 597      | )                            |                          |                  |         |        |   |
|  | アカウント操作(A) 🗸                               | ユーザー名: example@example       | .ne.jp                   |                  |         |        |   |
|  |                                            | 認証方式:暗号化されたパスワー              | ド認証                      |                  |         |        |   |
|  | 総 Thunderbird の設定                          | 接続の保護: なし                    |                          |                  |         |        |   |
|  | A. 10444-1                                 |                              |                          |                  |         |        |   |
|  | BR TRAJET-Y                                |                              |                          |                  |         |        |   |

## STEP8 テストメールを送受信します。

メールソフトの設定不備を確認するため、件名に『テスト』と入力し、設定したメールアドレス宛にテストメールを送信して下さい。 (件名と本文が無い場合、迷惑メールと判定されますので、必ず件名は入力して下さい。) テストメールが受信できればメールの設定は完了です。 テストメールが受信できない場合には、設定内容をもう一度確認して下さい。